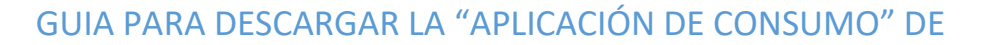

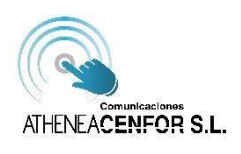

COMUNICACIONES ATHENEA CON COBERTURA AZUL.

CON LA NUEVA APP "<u>MI GESTOR MÓVIL</u>" PODRÁ CONTROLAR EL CONSUMO DE SUS LÍNEAS MÓVILES (UNA O VARIAS) DE ATHENEA MOBILE CON COBERTURA AZUL.

## **PASOS:**

1. EN PRIMER LUGAR DESCARGAR LA APLICACIÓN "MI GESTOR MÓVIL"

SI SU TERMINAL ES ANDROID BUSCAREMOS EN PLAYSTORE

2. SI ABRE LA APP DESCARGADA NOS APARECE LA PANTALLA PRINCIPAL.

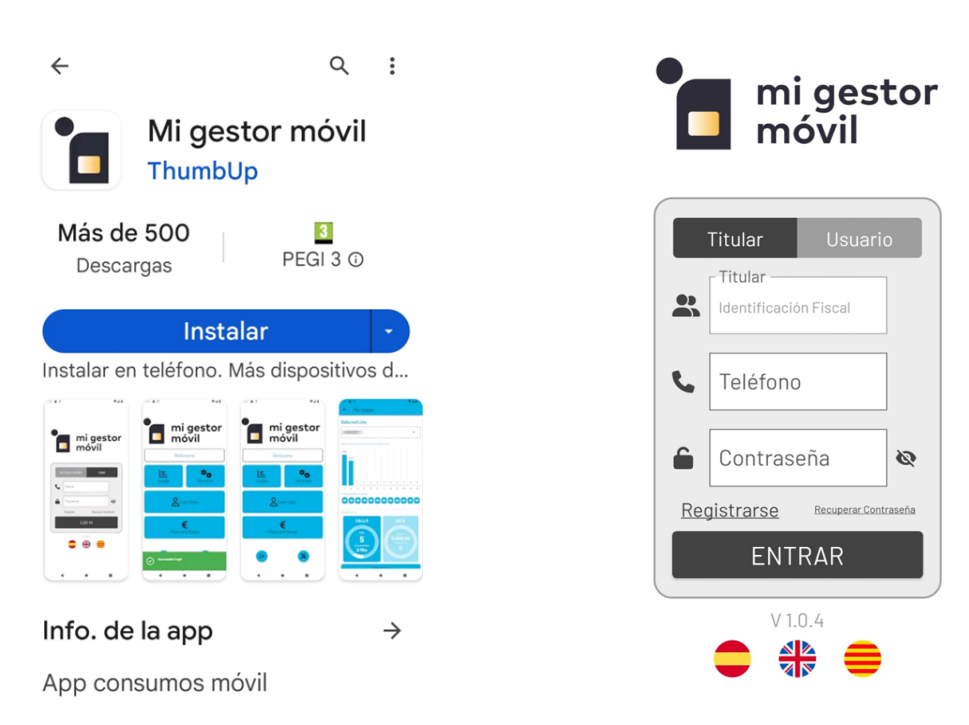

3. UNA VEZ AQUÍ DEBE ACCEDER A "Registrarse", SITUADO POR ENCIMA DEL BOTÓN ENTRAR

DISPONEMOS DE 2 MANERAS DIFERENTES DE REGISTRARSE:

## 1.- TITULAR

INTRODUCIENDO SU DNI, NÚMERO DE TELÉFONO Y CORREO ELECTRÓNICO (CON ESTA OPCIÓN PODRÁ VISUALIZAR TODAS LAS LÍNEAS A NOMBRE DE ESE TITULAR)

## 2.- USUARIO

INTRODUCIENDO SOLO SU NÚMERO DE TELÉFONO Y CORREO ELECTRÓNICO (CON ESTA OPCIÓN PODRÁ VISUALIZAR UNA SÓLA LÍNEA) UNA VEZ RELLENADOS LOS CAMPOS PULSAREMOS EL BOTÓN 1.- SMS CON CÓDIGO DE VERIFICACIÓN.

| Mensaje | e de | texto |
|---------|------|-------|
| hov     | 18:  | 14    |

ATHENEA: Para disfrutar de las ventajas de nuestra APP, introduce el siguiente codigo de seguridad y finaliza tu registro:7106

2.- CORREO ELECTRÓNICO, DONDE TENDRÁ QUE INTRODUCIR EL CÓDIGO DE SEGURIDAD RECIBIDO ANTERIORMENTE Y LA CONTRASEÑA DESEADA POR USTED PARA ENTRAR EN LA APLICACIÓN. LA CONTRASEÑA TIENE QUE CUMPLIR LOS CRITERIOS DE LETRAS, NÚMEROS Y UNA LETRA EN MAYÚSCULA.

| Te damos la bienvenida a ATHENEA!                                                                                                    |                                                                                                    | ATHENEACENFOR S.L.                                       |  |
|----------------------------------------------------------------------------------------------------|----------------------------------------------------------------------------------------------------|----------------------------------------------------------|--|
| ¡Te damos la bienvenida a ATHENEA!<br>A partir de ahora podrás disfrutar de todos los servicios que te ofrece nuestra<br>área de clientes. Para acceder deberás completar el siguiente formulario: | Finalizar el Proceso de Registro                                                                                                    |                                                          |  |
|                                                                                                    | A partir de ahora podrás disfrutar de todos los servicios que te ofrece nuestra<br>área de clientes. Para acceder deberás completar el siguiente formulario: |                                                          |  |
|                                                                                                    | ;Empieza!                                                                                                    | Te hemos enviado un SMS con tu código de seguridad       |  |
|                                                                                                    |                                                                                                    | Código Seguridad                                         |  |
|                                                                                                    | jUn saludol                                                                                                    | Teléfono                                                 |  |
|                                                                                                    | El equipo de ATHENEA                                                                                                    | Contraseña                                               |  |
|                                                                                                    |                                                                                                    | Repetir Contraseña                                       |  |
|                                                                                                    |                                                                                                    | He leido y acepto los términos y las condiciones legales |  |

- 5. ENTRAR EN LA APLICACIÓN CON LOS DATOS INDICADOS EN SU REGISTRO:
- 6. UNA VEZ HA ACCEDIDO A SU APP PODRÁ VER SU CONSUMO DE DATOS, SUS LLAMADAS REALIZADAS, SMS ENVIADOS Y SUS DATOS DE REGISTRO.

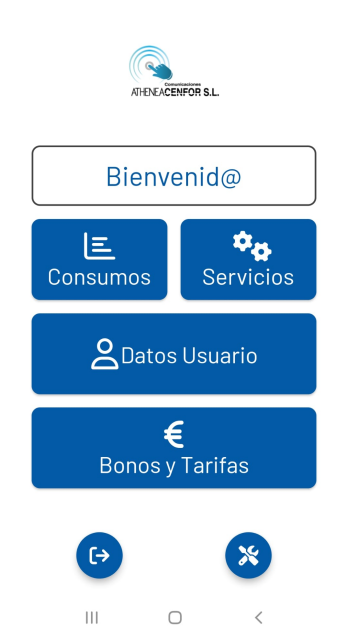

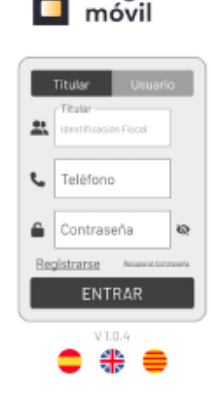

mi gestor